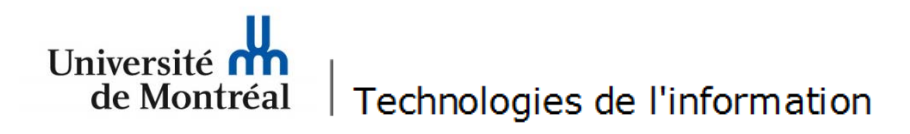

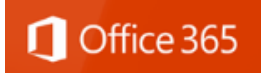

## Procédure pour la configuration du courriel sous *Office 365* pour les appareils mobiles *Apple*

1. Pour procéder à la configuration du courriel sous Office 365 d'un appareil mobile Apple (IOS), il faut aller dans le menu « Réglages » de l'écran d'accueil.

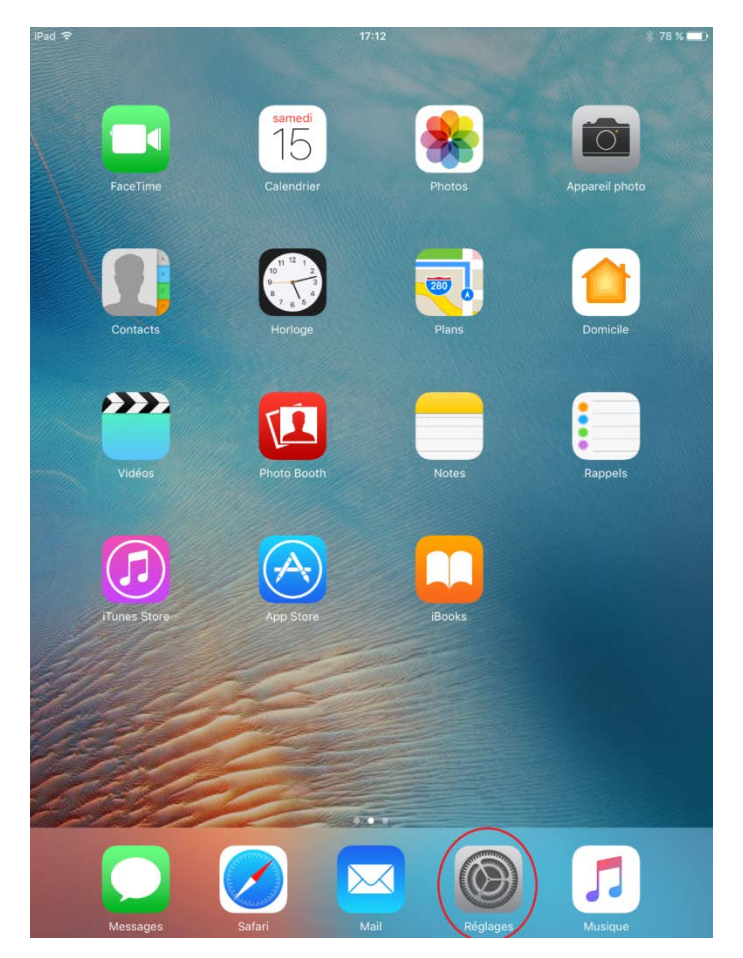

2. Dans la fenêtre des réglages, cliquer sur « Mail » dans le menu de gauche. Ensuite, cliquer sur « Ajouter un compte ».

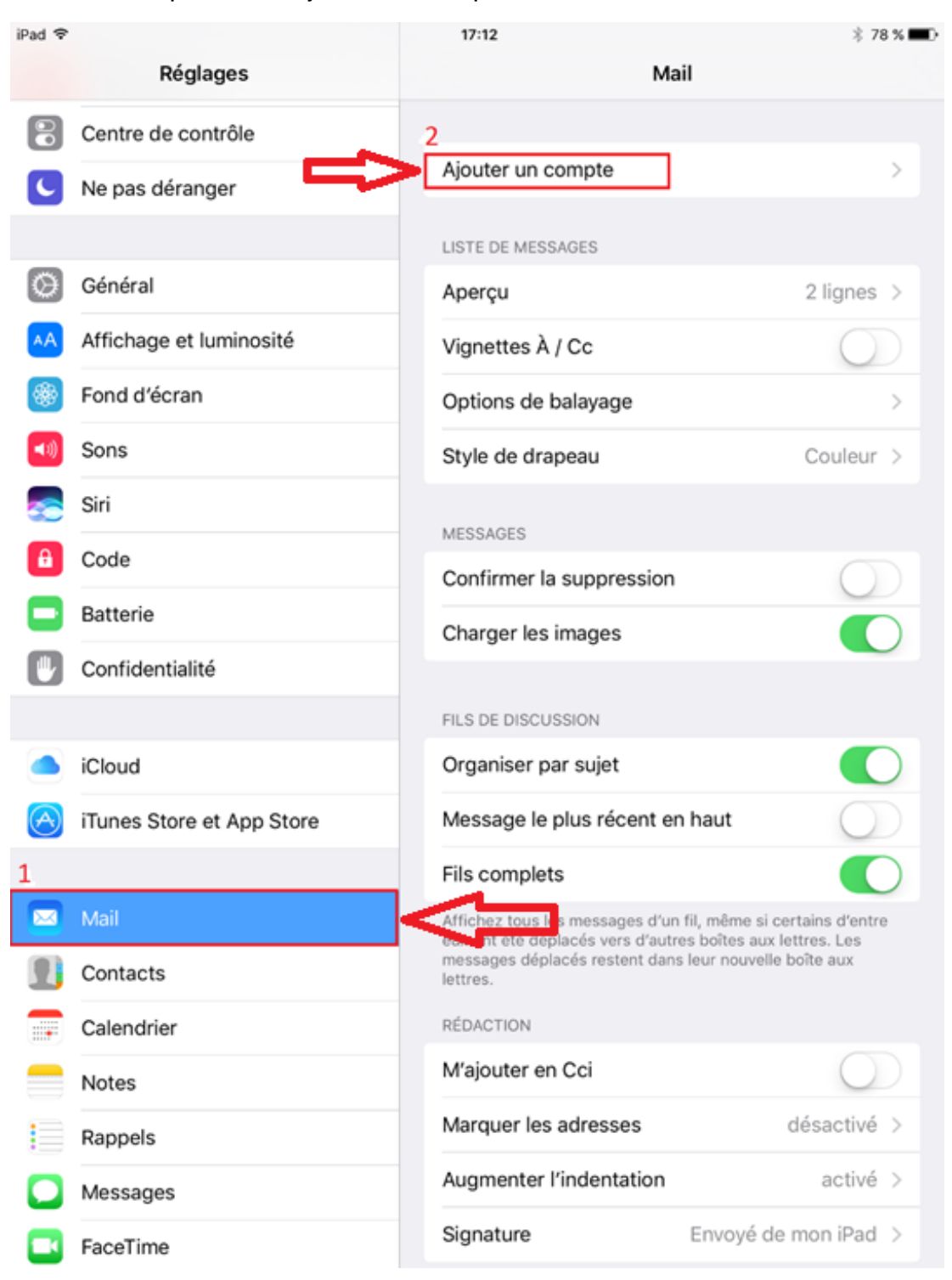

3. À cette fenêtre, choisir « Exchange ».

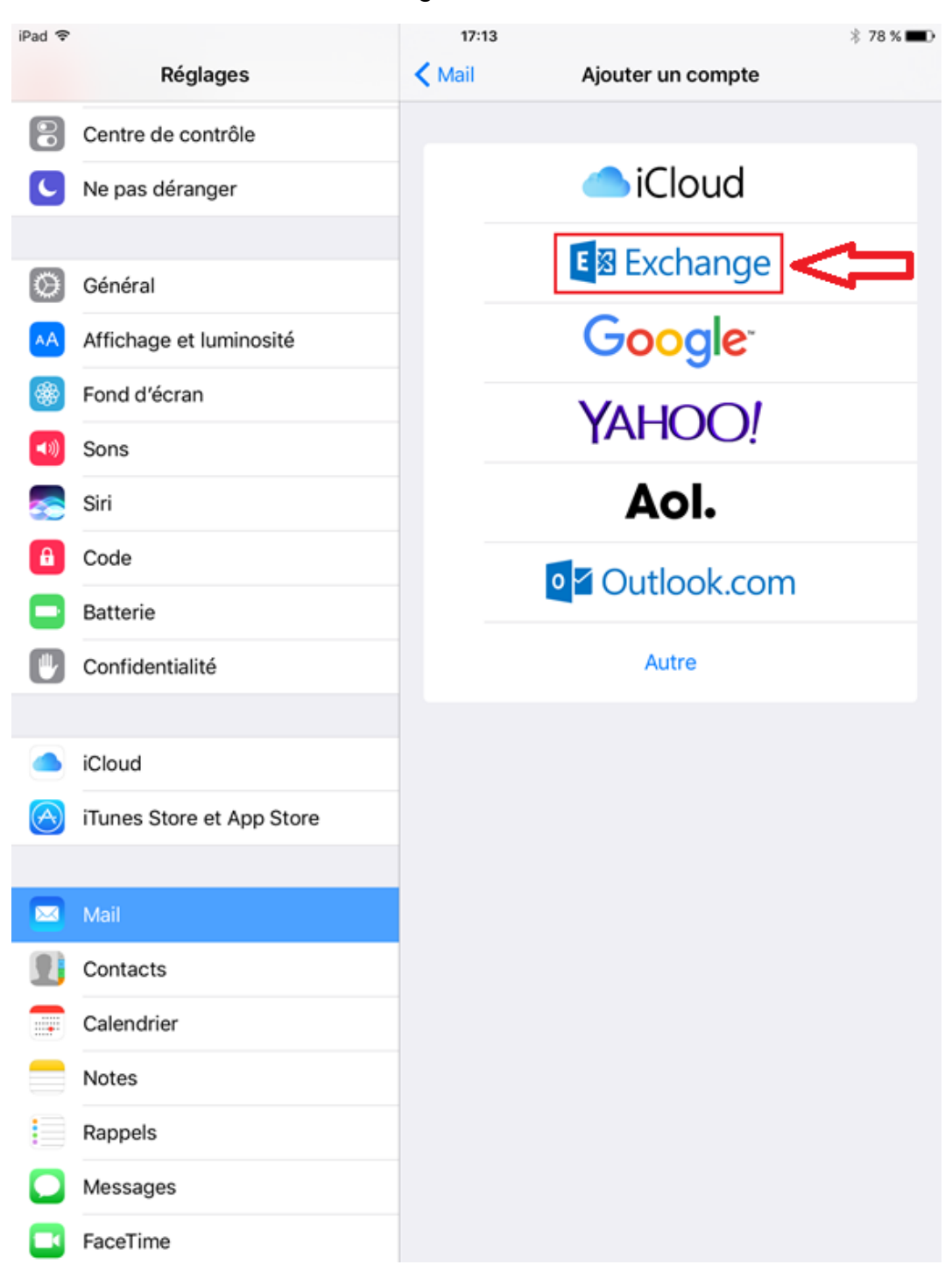

4. Entrer l'adresse de courriel et le mot de passe aux endroits appropriés. Ensuite, cliquer sur « Suivant ».

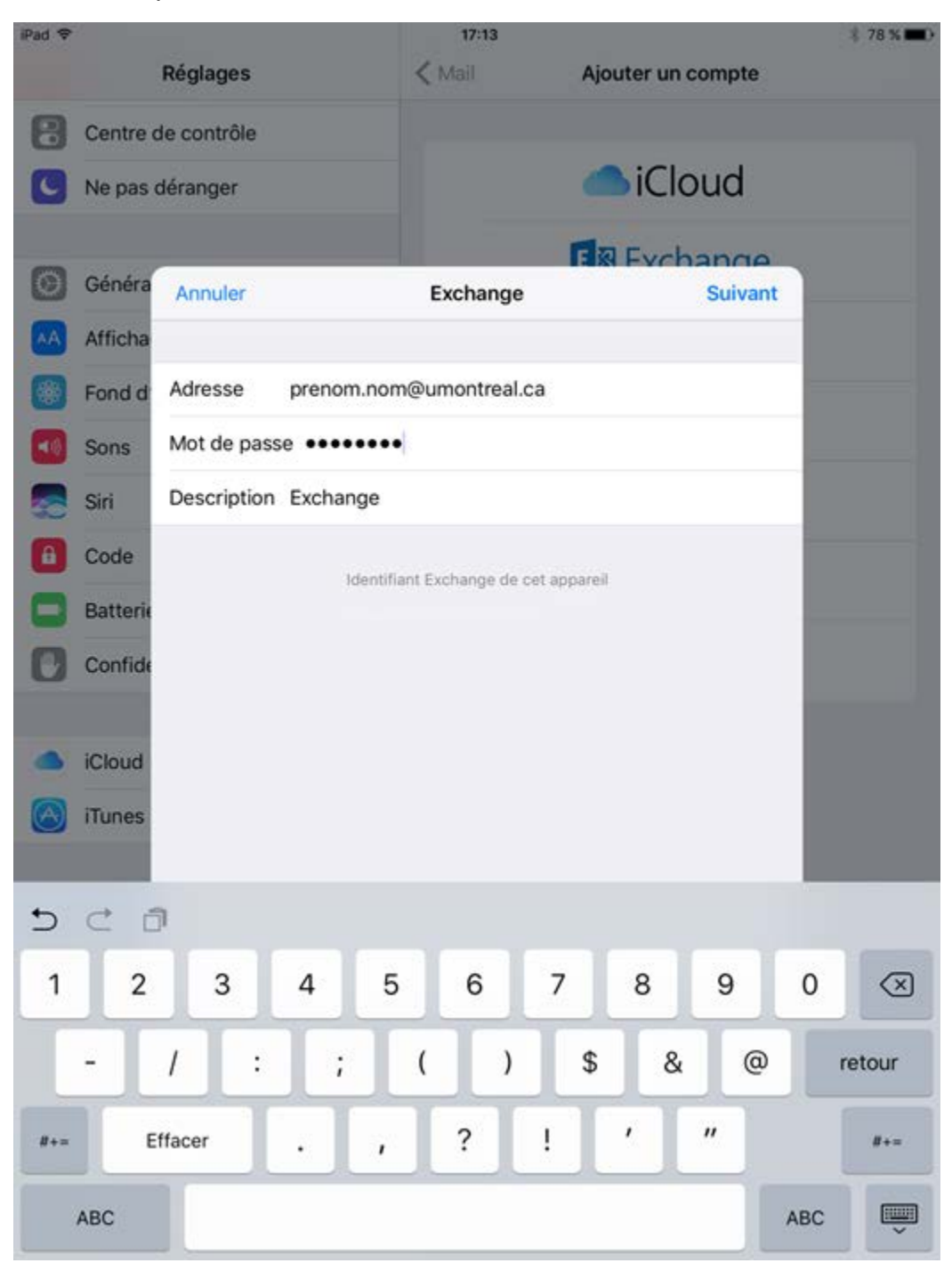

5. Afin de poursuivre la configuration, il faut inscrire l'adresse de courriel dans le champ « Nom d'utilisateur » et « outlook.office365.com » dans le champ « Serveur ». Ensuite, cliquer sur « Suivant ».

| iPad 훅     |                                           |               |        |       |            | 17:15       | (          |           |          |       | * 78 % 🔳                |
|------------|-------------------------------------------|---------------|--------|-------|------------|-------------|------------|-----------|----------|-------|-------------------------|
|            |                                           | Rég           | glages |       |            | 🗸 Mail      |            | Ajouter u | in compt | e     |                         |
| 8          | Centre                                    | e de contrôle |        |       |            |             |            |           |          |       |                         |
| C          | Ne pas déranger                           |               |        |       |            | l i Cloud   |            |           |          |       |                         |
|            |                                           |               |        |       |            |             |            |           | chanc    | 10    |                         |
| $\bigcirc$ | Généra                                    | Ar            | nnuler |       |            |             |            |           | Suiv     | ant   |                         |
| AA         | Afficha                                   |               |        |       |            |             |            |           |          |       |                         |
|            | Fond d                                    | Ad            | resse  | prend | om.nom(    | @umontre    | eal.ca     |           |          |       |                         |
| <b>(</b> ) | Sons                                      |               |        |       |            |             |            |           |          |       |                         |
|            | Siri                                      | Se            | rveur  | outlo | ok.office  | e365.com    |            |           |          | _     |                         |
| A          | Code                                      |               |        |       |            |             |            |           |          | - 1   |                         |
|            | Domaine facultatif                        |               |        |       |            |             |            |           |          |       |                         |
|            | Nom d'utilisateur prenom.nom@umontreal.ca |               |        |       |            |             |            |           |          |       |                         |
| U          | Mot de passe ••••••                       |               |        |       |            |             |            |           |          |       |                         |
|            | iCloud                                    |               |        |       |            |             |            |           |          |       |                         |
|            | Description Exchange                      |               |        |       |            |             |            |           |          |       |                         |
|            | Tunes                                     |               |        |       | Idontifian | t Evobango  | do oot opp | oroil     |          | - 1   |                         |
| •          | c i                                       | -             |        |       | Identifiai | it exchange | de cer app | aren      |          |       |                         |
|            |                                           |               |        |       |            |             |            |           |          |       |                         |
| q          | W                                         |               | е      | r     | t          | У           | u          | i         | 0        | р     | $\overline{\mathbf{X}}$ |
| а          | s                                         | ;             | d      | f     | g          | h           | j          | k         |          | )     | retour                  |
| ¢          | z                                         |               | x      | С     | v          | b           | n          | m         | !        | ?     | ¢                       |
| .?123      |                                           |               | Ŷ      |       |            |             |            |           |          | .?123 | Ť                       |

6. À cette fenêtre, cliquer sur « Enregistrer ».

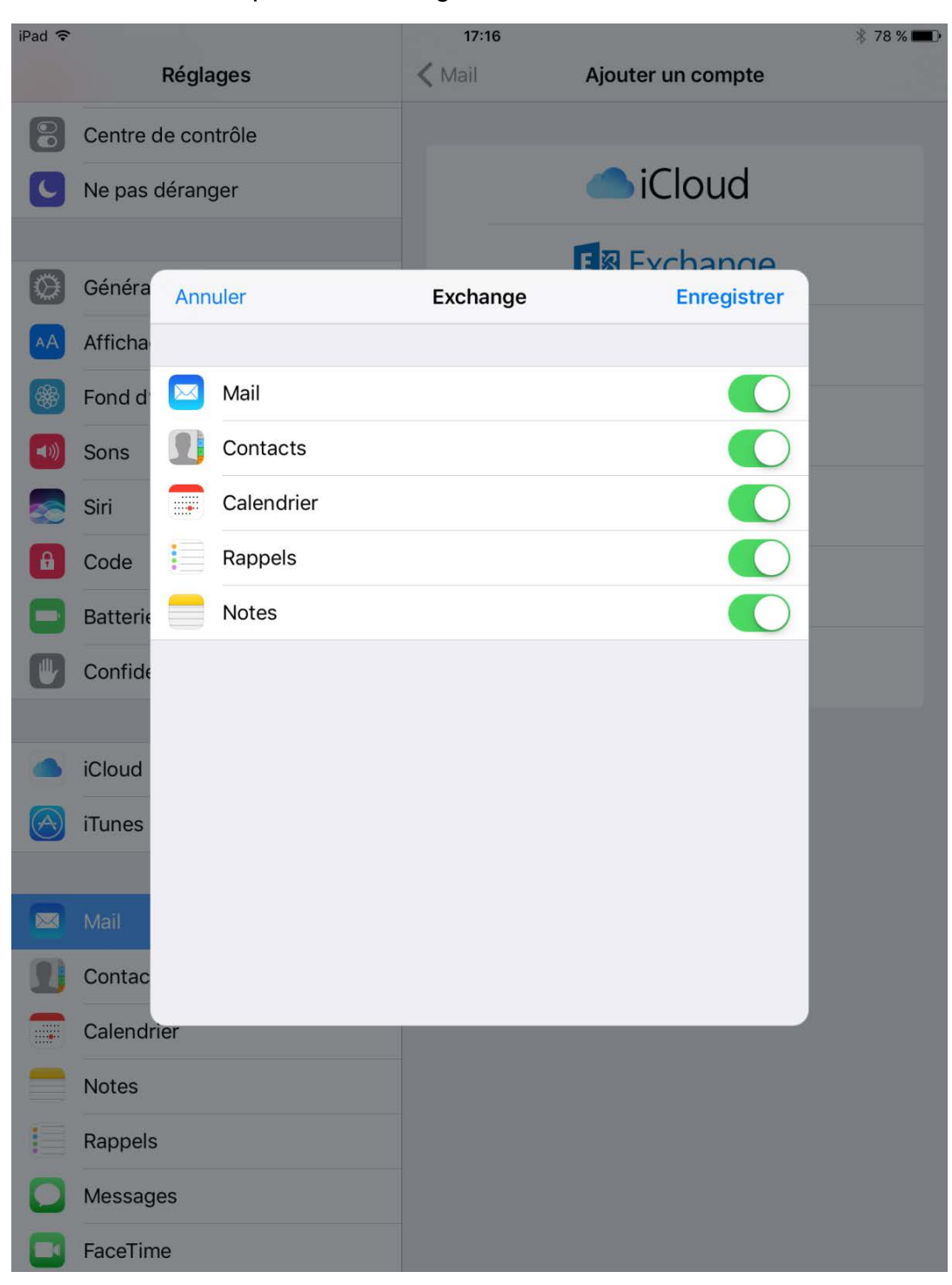

7. La fenêtre des réglages peut maintenant être fermée.

| iPad ᅙ     |                           | 17:17                                                              | * 78 % 🔳                      |  |  |  |
|------------|---------------------------|--------------------------------------------------------------------|-------------------------------|--|--|--|
|            | Réglages                  | Ма                                                                 | il                            |  |  |  |
|            | Centre de contrôle        | Comptes<br>Exchange                                                | >                             |  |  |  |
| C          | Ne pas déranger           | LISTE DE MESSAGES                                                  |                               |  |  |  |
|            |                           | Aperçu                                                             | 2 lignes >                    |  |  |  |
| $\odot$    | Général                   | Vignettes À / Cc                                                   | $\bigcirc$                    |  |  |  |
| AA         | Affichage et luminosité   | Options de balayage                                                | >                             |  |  |  |
| *          | Fond d'écran              | Style de drapeau                                                   | Couleur >                     |  |  |  |
| <b>(()</b> | Sons                      |                                                                    |                               |  |  |  |
|            | Siri                      | MESSAGES                                                           |                               |  |  |  |
| A          | Code                      | Confirmer la suppression                                           | $\bigcirc$                    |  |  |  |
|            | Batterie                  | Charger les images                                                 |                               |  |  |  |
|            | Confidentialité           | FILS DE DISCUSSION                                                 |                               |  |  |  |
|            |                           | Organiser par sujet                                                |                               |  |  |  |
|            | iCloud                    | Message le plus récent er                                          | n haut                        |  |  |  |
| $\bigcirc$ | iTunes Store et App Store | Fils complets                                                      |                               |  |  |  |
|            |                           | Affichez tous les messages d'un                                    | fil, même si certains d'entre |  |  |  |
|            | Mail                      | messages déplacés restent dans leur nouvelle boîte aux<br>lettres. |                               |  |  |  |
|            | Contacts                  | RÉDACTION                                                          |                               |  |  |  |
|            | Calendrier                | M'ajouter en Cci                                                   | $\bigcirc$                    |  |  |  |
|            | Notes                     | Marquer les adresses                                               | désactivé >                   |  |  |  |
|            | Rappels                   | Augmenter l'indentation                                            | activé >                      |  |  |  |
|            | Messages                  | Signature                                                          | Envoyé de mon iPad >          |  |  |  |
|            | FaceTime                  |                                                                    |                               |  |  |  |

8. Le courriel commencera à se synchroniser. Il sera possible d'accéder au courriel lorsque la synchronisation sera complétée.